## チェックマーク

| 1. | 概要           | 2 |
|----|--------------|---|
| 2. | マーク変数オブジェクト  | 3 |
| 3. | 手書き風マークを使用する | 4 |

## 1. 概要

Create!Form では、データの内容によって帳票上にチェックマークを出力することができます。 たとえばデータが「0」のときは何も出力せず、「1」や「2」のときはチェックマークが出力さ れます。

<u>図:チェックマーク</u>

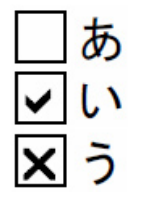

チェックマークを出力するためのオブジェクトとしては「マーク変数オブジェクト」が用意されています。

Create!Form では以下のチェックマーク種別をサポートしており、それぞれ「0」~「5」のデータに対応して描画されます。

<u>図:マーク種別</u>

| 0 | 1   | 2 | 3 | 4 | 5   |
|---|-----|---|---|---|-----|
| > |     | × | 0 | • |     |
| 0 | 1 2 |   | 3 | 4 | 5   |
|   | ~   | × | 0 | • | WWW |

チェックマークの字形は上図のように2セット用意されています。

・スタンダードマーク(図:上)

・手書き風マーク(図:下)

製品の初期状態ではスタンダードマークが使用される構成になっています。

なお、FormPrint 製品でマーク変数を使用する場合は、QDF ファイルにマーク変数用のフォン ト辞書(vmark.fnt)を設定する必要がありますのでご注意ください。

また、FormPrintStage 製品ではチェックマーク出力機能は利用できませんのでご注意ください。

## 2. マーク変数オブジェクト

マーク変数オブジェクトは、入力データから取得した可変的なデータを元に帳票上にチェック マークを描画するオブジェクトです。

Formエディタ画面上でマーク変数オブジェクトを帳票上に定義する場合は、オブジェクトツールバーにある[マーク変数]アイコンをクリックし、帳票領域上にドラッグ&ドロップして配置します。

図:[マーク変数]アイコン

| 4 | <u>ab</u> | # | 87 | 1  | 8   | <u></u> | <u>88</u> |    | 8  |
|---|-----------|---|----|----|-----|---------|-----------|----|----|
|   |           |   |    | 15 | マーク | 変数      | 50        | 10 | 00 |

<u>図:マーク変数オブジェクト</u>

| 20010001 | 101010 |  |
|----------|--------|--|
| 7 M A B  | ко     |  |
|          |        |  |
|          |        |  |
|          | -      |  |

チェックマークはテキストとして描画されます。

そのため、プロパティ画面では、フォントや文字間隔といったテキストデータとしての設定を 行うことができます。

| <u>図:プロパティ</u>                      |         |
|-------------------------------------|---------|
| マーク変数                               |         |
| オフジェ外番号: 001 記述: <mark>VMark</mark> |         |
| 変数名: VMARK000                       |         |
|                                     | ☑ 小数点一桁 |
| 属性  位置                              | 1       |
|                                     |         |
| サイス*: 10.000 ÷ 色: 選択                |         |
| 文字間隔: 0.000                         |         |
| 行間隔: 10.000 - 行間隔算出                 |         |
|                                     |         |
| 適用 OK                               | キャンセル   |
|                                     |         |

[フォント][サイズ][文字間隔][色][位置合わせ]の設定内容についてはDesignマネージャのメニュー[ヘルプ]-[オンラインマニュアル]から「3. 機能リファレンス」-「3.3 フォームオブジェクト」-「固定テキスト/テキスト変数」をご覧ください。

## 3. 手書き風マークを使用する

標準の状態ではスタンダードマークが自動的に使用されます。手書き風マークに切り替える場合は以下の手順でチェックマーク用フォントの切り替えを行ってください。

- 1. 製品導入ディレクトリ内の vmark. fnt および vmark. dat を別名にリネームし退避します。
- 2. vmark\_fh. fnt および vmark\_fh. dat をそれぞれ vmark. fnt および vmark. dat にリネームし ます。

以上でチェックマーク用フォントの切り替えが完了します。